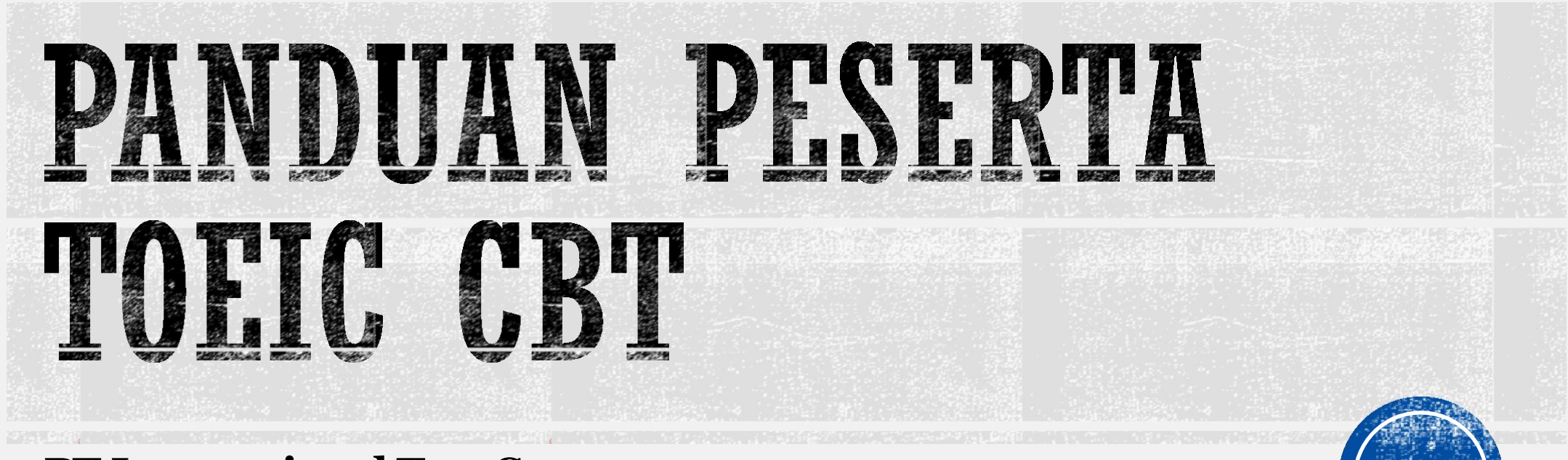

**PT International Test Center** 

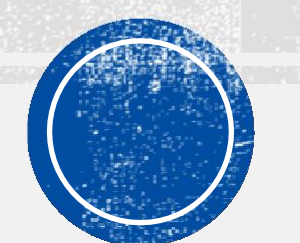

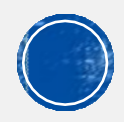

# ABOUT TOEIC CBT

- Sesi Listening bersistem continuum dengan jeda paling sedikit 5 detik setelah pembacaan soal untuk pengisian jawaban
- Soal sesi Listening yang terlewat tidak dapat diisi atau dirubah
- Sesi Reading bersistem continue-on-click
- Fitur Mark for Review tersedia untuk menandai soal yang ingin di review kembali
- Setelah melewati nomor 200 akan ada Fitur review untuk kembali ke soal-soal sebelumnya baik yang ditandai ataupun belum dikerjakan

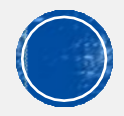

# PERSYARATAN HARDWARE

- Laptop untuk tes dengan Sistem Operasi Windows
- Handphone untuk video call melalui Zoom selama tes berlangsung
- Headset/earphone untuk sesilistening
- Pengisi daya laptop
- Internet dengan kecepatan minimal 1 Mbps

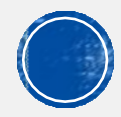

# PERSYARATAN SOFTWARE

- Sistem Operasi Windows (MAC OS belum bisa digunakan untuk tes ini)
- Aplikasi Zoom untuk pemantauan (Download di Playstore/Appstore)
- Aplikasi Teamviewer untuk membantu troubleshooting (Install di laptop)
- Windows Media Player

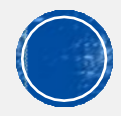

# PERSYARATAN FASILITAS DAN RUANGAN

- Meja untuk meletakkanlaptop/komputer
- Arah duduk peserta wajib menghadap ke tembok
- Ruangan pribadi yang terkunci, sunyi dan bebas dari lingkungan luar
- Hanya peserta tes yang boleh ada di dalam ruangan
- Suhu udara yang nyaman bagi peserta tes
- Terdapat stop kontak yang terjangkau untuk melakukan pengisian daya laptop
- Diatas meja peserta tidak boleh ada barang apapun kecuali dibutuhkan untuk tes :
  - $_{\circ}$  Laptop
  - o Mouse
  - Pengisi daya laptop
  - $\circ$  Stopkontak
  - KTP

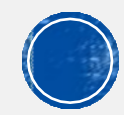

### MINIMAL SPESIFIKASI KOMPUTER

| Minimum Prosesor        | Minimum<br>Ram | Resolusi Layar                           | Kecepatan Internet        | Minimum OS       |
|-------------------------|----------------|------------------------------------------|---------------------------|------------------|
| Intel Pentium Dual Core | 2 G B          | Minnimum Screen<br>Resolution 1024 x 720 | 1 mbps ++ per<br>computer | Win 732bit/64bit |

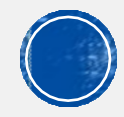

# **REGULASI TES TOEIC CBT FROM HOME**

- Peserta akan dihubungi oleh Supervisor remote 1 hari sebelum hari tes untuk menginformasikan cara installasi program TOEIC CBT
- Peserta wajib melakukan Installasi Program secara mandiri 1 hari sebelum tes, jika pada hari H ditemukan peserta yang belum melakukan penginstallan, peserta yang bersangkutan tidak diperbolehkan untuk mengikuti tes pada hari tersebut
- Peserta wajib mengirimkan foto kondisi ruangan, foto meja yang akan digunakan untuk tes kepada Supervisor remote untuk di verifikasi
- Dilarang melakukan tes atas nama orang lain
- Dilarang merokok, makan atau minum selama pelaksanaan tes
- Dilarang menggunakan alat-alat seperti telepon selular, jam tangan, kertas coret-coretan, kamus, penterjemah atau alat elektronik apapun
- Dilarang keluar dari ruangan Zoom selama pelaksanaan tes dengan alasan apapun
- Setiap pelanggaran yang dilakukan, akan berakibat terhadap DIBATALKANNYA nilai peserta tes.
- Selama tes berlangsung, peserta akan berada dibawah pantauan Supervisor remote melalui aplikasi Zoom
- Peserta dilarang untuk mendokumentasikan materi program TOEIC CBT dalam bentuk apapun
- Bagi peserta yang kedapatan melakukan penggandaan/pendokumentasian, akan dilaporkan dengan Pasal 120 Undang-Undang Republik Indonesia Nomor 28 Tahun 2014 Tentang Hak Cipta

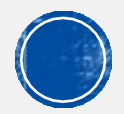

## CONTOH PEMANTAUAN DENGAN HANDPHONE PESERTA SEBAGAI CCTV

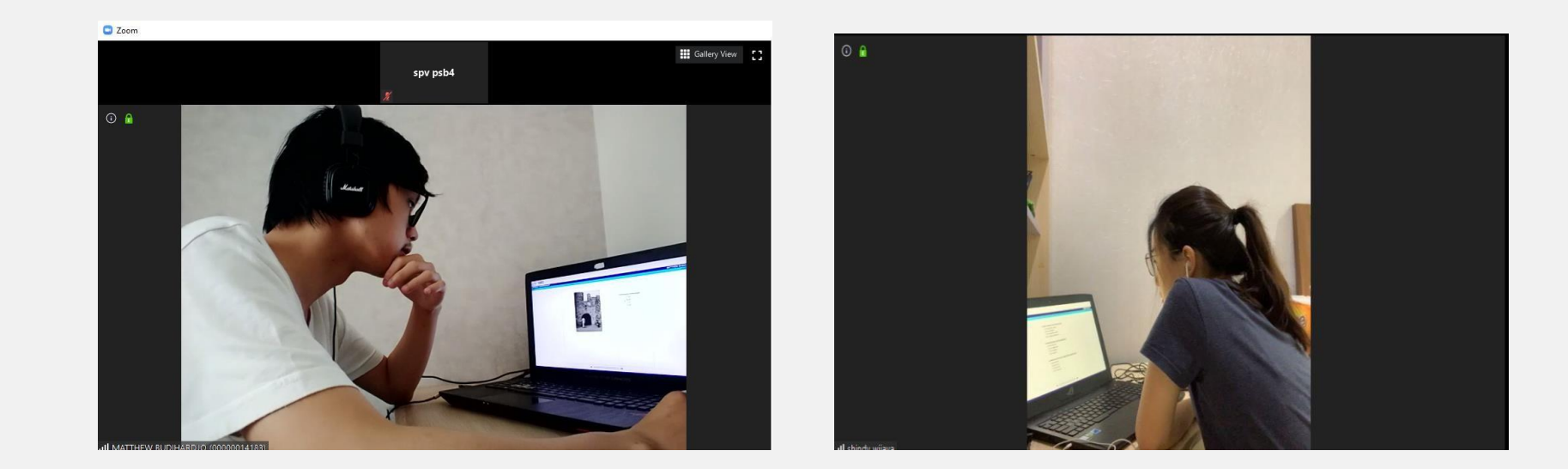

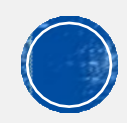

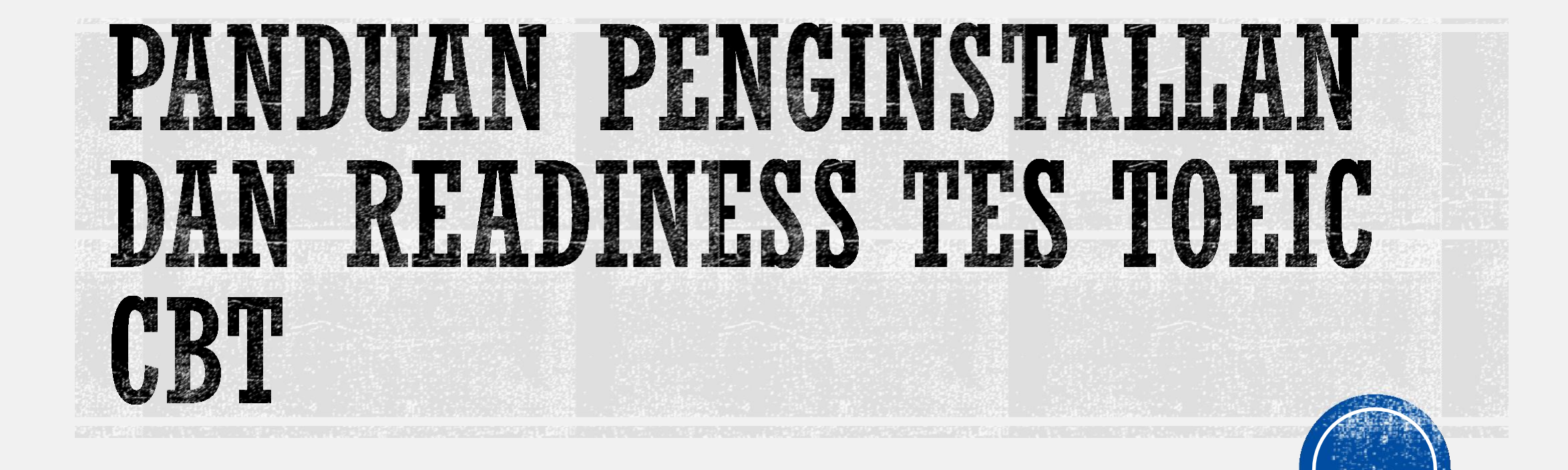

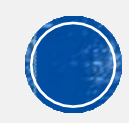

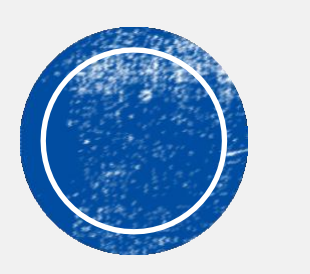

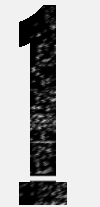

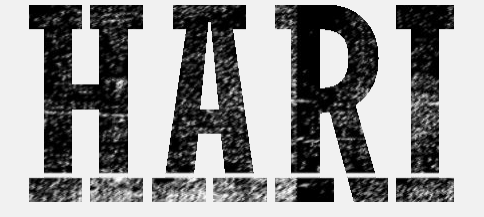

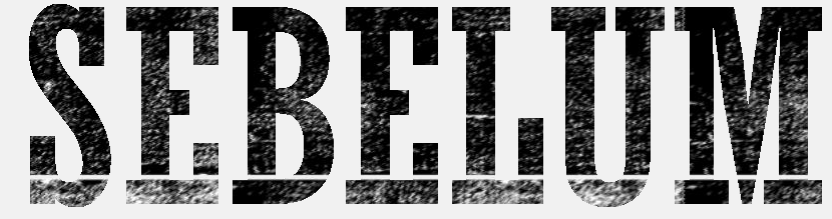

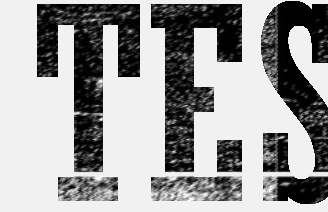

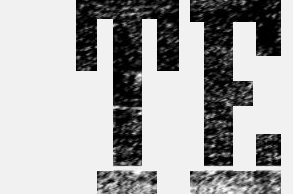

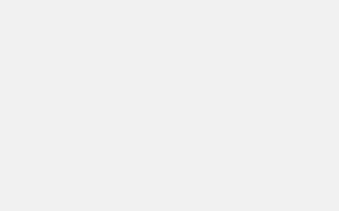

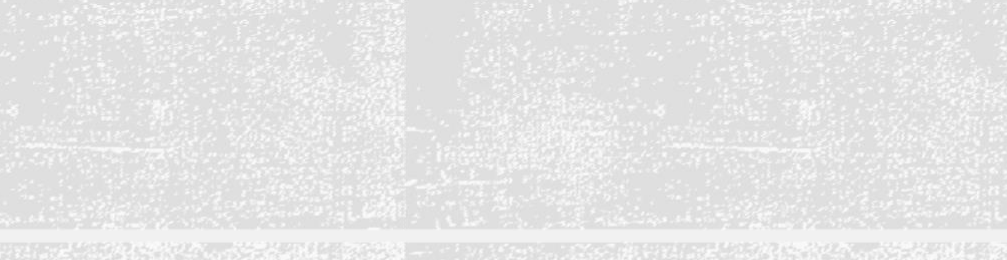

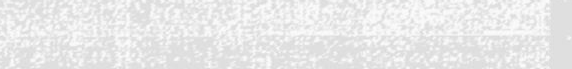

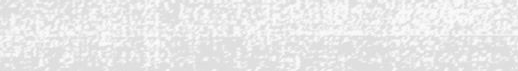

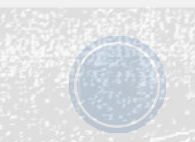

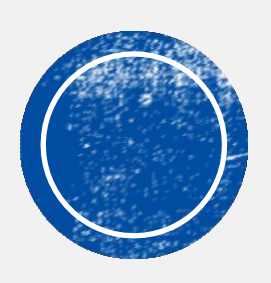

# PROSES INSTALASI DAN Setting away

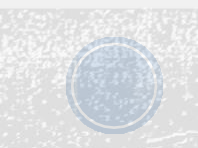

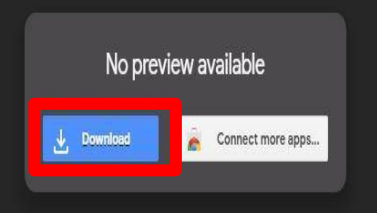

Try one of the apps below to open or edit this item

Suggested third-party apps

💿 Cloud Drive to Mail

D Exif Meta Viewer for Drive

Copy, URL to Google Drive

DOWNLOAD APLIKASI SETUP TOEIC CBT DARI LINK YANG DIBERIKAN OLEH SUPERVISOR REMOTE

SETELAH TERBUKA KLIK DOWNLOAD

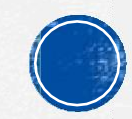

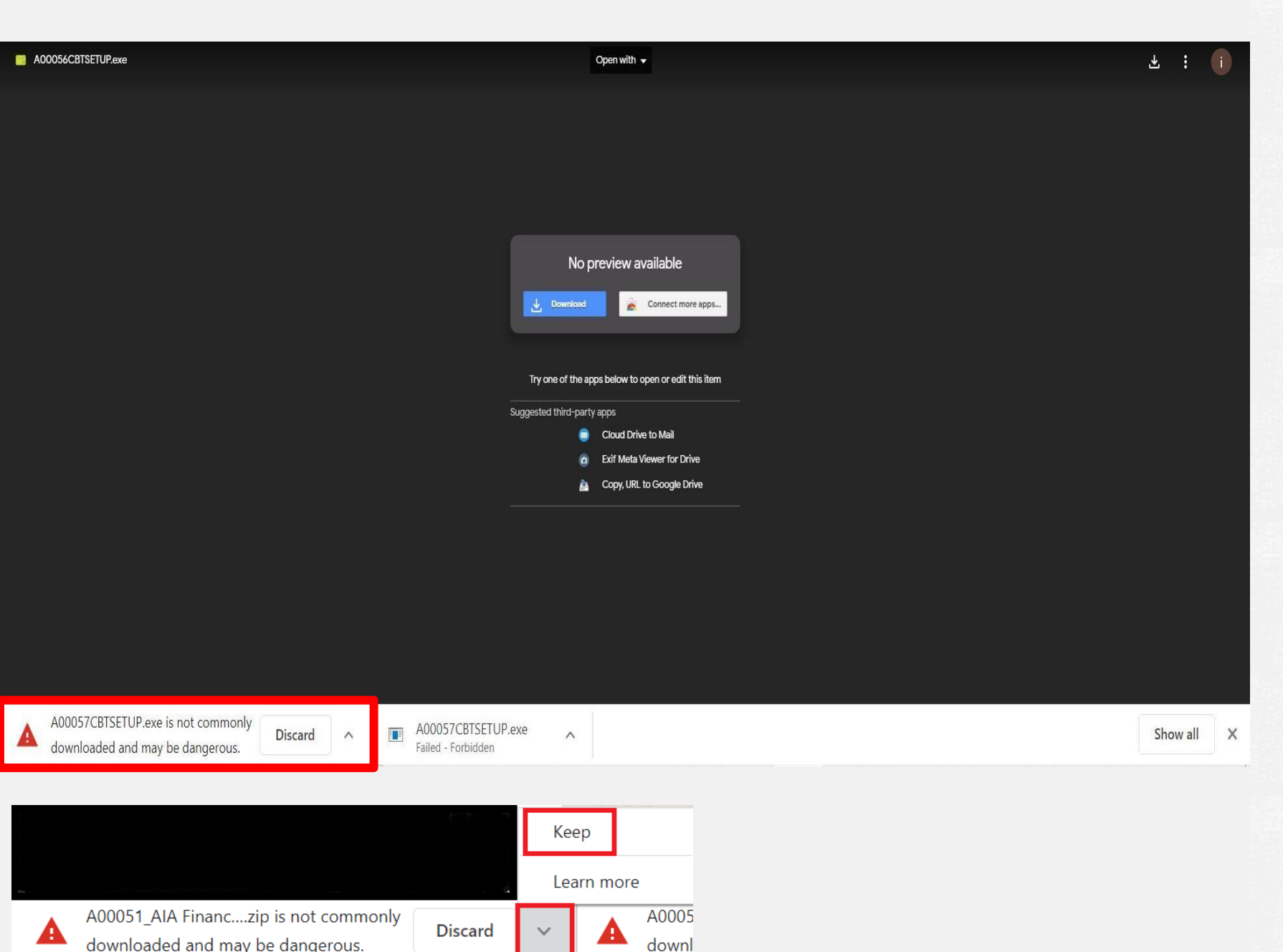

SETELAH PROSES DOWNLOAD SELESAI,

**CEK KE BAGIAN KIRI BAWAH LAYAR** ANDA, JIKA **TERDAPAT TANDA SERU SEPERTI** PADA GAMBAR, KLIK TOMBOL "^" **KEMUDIAN KLIK KEEP** 

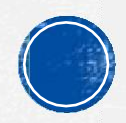

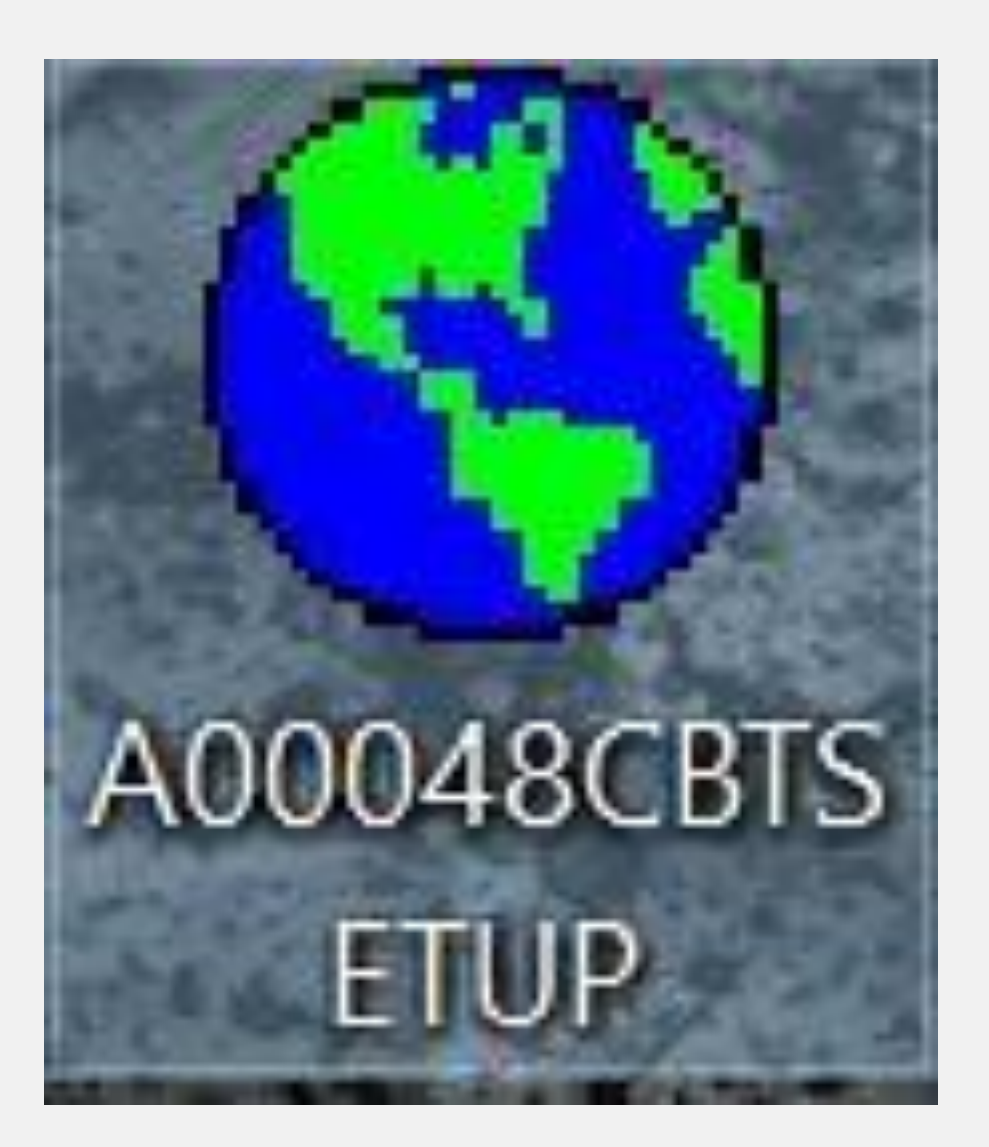

SETELAH DOWNLOAD DARI LINK YANG DIBERIKAN SPV, KLIK 2 KALI PADA FILE CBTSETUP,

PASTIKAN ANDA MEMATIKAN SEMUA ANTIVIRUS DI LAPTOP ANDA SEBELUM MELAKUKAN PENGINSTALLAN

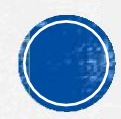

# MENGAPA SEMUA ANTI VIRUS WAJIB DIMATIKAN?

- 1. Demi keamanan Program TOEIC CBT, program ini sudah ter<mark>ENKRIPSI</mark>, jadi pasti akan dideteksi sebagai virus oleh anti virus di komputer Anda
- 2. Kalaupun program berhasil terinstall dalam keadaan anti virus menyala, akan banyak soal yang hilang pada saat pengerjaan karena di HIDE oleh anti virus tersebut

\*Note : Matikan semua anti virus termasuk Windows Defender, Smadav, Avast dan semacamnya.

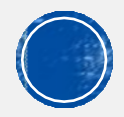

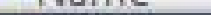

### Setup - TOEIC CBT

🗆 🗉 🐹

Cancel

#### Password

This installation is password protected.

Please provide the password, then click Next to continue. Passwords are case-sensitive.

Password:

BUKA TOEIC CBT.EXE LALU ISIKAN PASSWORD INSTALASI (INSTALL DI SEMUA KOMPUTER YANG AKAN DIPAKAI)

PASS: ITC12345

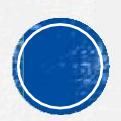

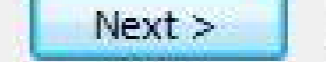

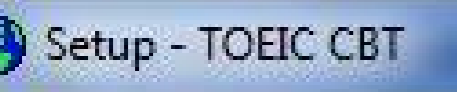

#### Select Destination Location

Where should TOEIC CBT be installed?

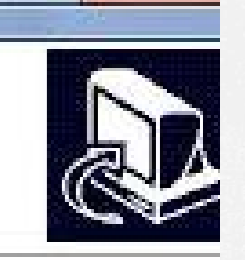

-

X

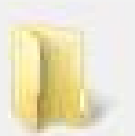

Setup will install TOEIC CBT into the following folder.

To continue, click Next. If you would like to select a different folder, click Browse.

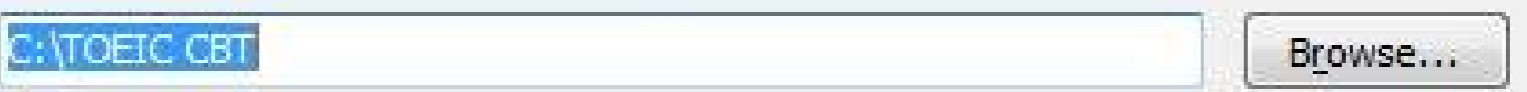

### BIARKAN LOKASI INSTALASI SECARA DEFAULT

At least 76.4 MB of free disk space is required.

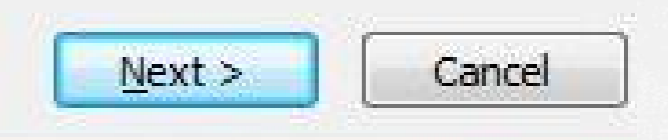

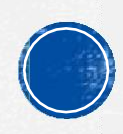

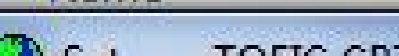

### Setup - TOEIC CBT

X 22.

#### **Ready to Install**

Setup is now ready to begin installing TOEIC CBT on your computer.

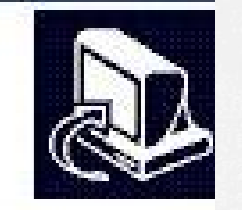

Click Install to continue with the installation, or click Back if you want to review or change any settings.

| Destination location:<br>C:\TOEIC CBT |   | * |
|---------------------------------------|---|---|
| Start Menu folder:<br>TOEIC CBT       |   |   |
| 4                                     | Þ | × |

### **KLIK TOMBOL INSTALL UNTUK** MEMULAI INSTALASI

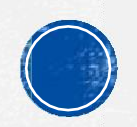

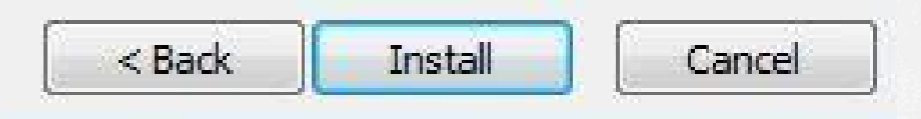

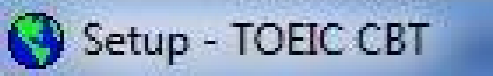

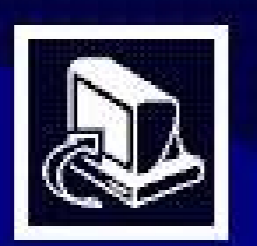

### Completing the TOEIC CBT Setup Wizard

Contraction of the

Setup has finished installing TOEIC CBT on your computer. The application may be launched by selecting the installed shortcuts.

Click Finish to exit Setup.

SETELAH INSTALASI SELESAI KLIK TOMBOL FINISH

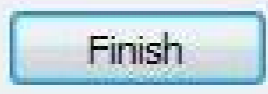

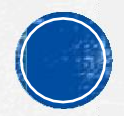

# SETELAH INSTALLASI SELESAI DILAKUKAN, AKAN MUNCUL 2 ICON APLIKASI

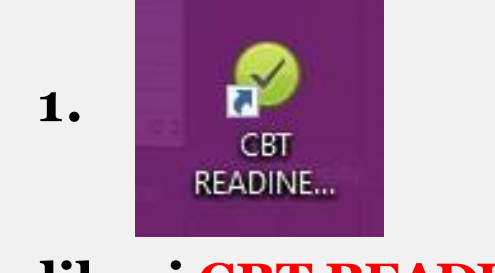

### Aplikasi CBT READINESS

Aplikasi ini wajib dijalankan pada **1 hari sebelum tes** untuk mesmastikan laptop siap digunakan untuk tes besok

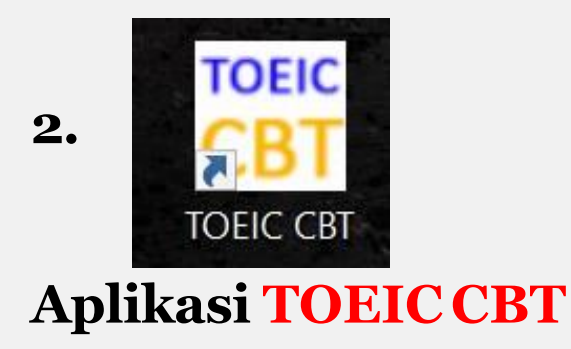

Aplikasi ini dijalankan **dihari tes** untuk masuk ke dalam tes TOEIC CBT

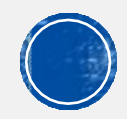

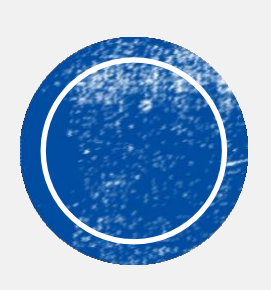

# CARA MENJALANKAN READINESS TES

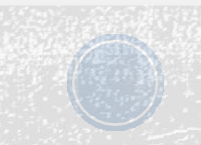

# UNTUK APA READINESS TES DILAKUKAN?

Untuk memastikan program berjalan dengan lancar di setiap komputer yang akan digunakan untuk tes,

### Sebelum menjalankan readiness tes, lakukan :

- Pastikan Windows Media Player sudah terinstall secara default di laptop/komputer Anda
- Pastikan suara tidak dalam mode mute/silent
- Pastikan Headset/earphone anda sudah terpasang dan laptop/komputer Anda mengeluarkan suara, Anda bisa cek dengan membuka MP3 atau youtube

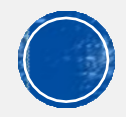

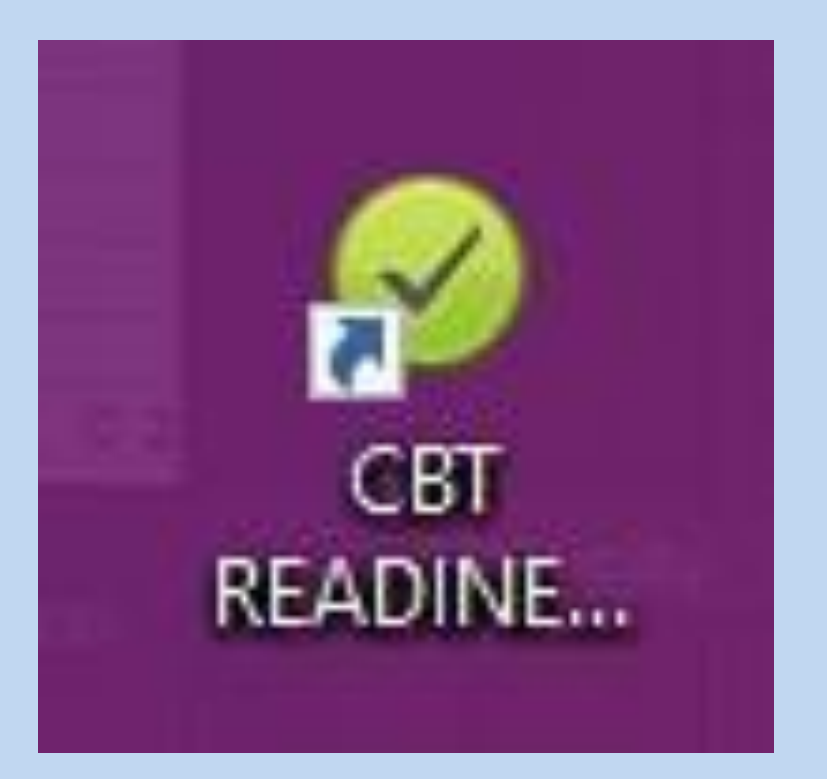

KLIK 2 KALI DI ICON CBT READINESS

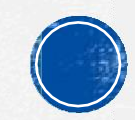

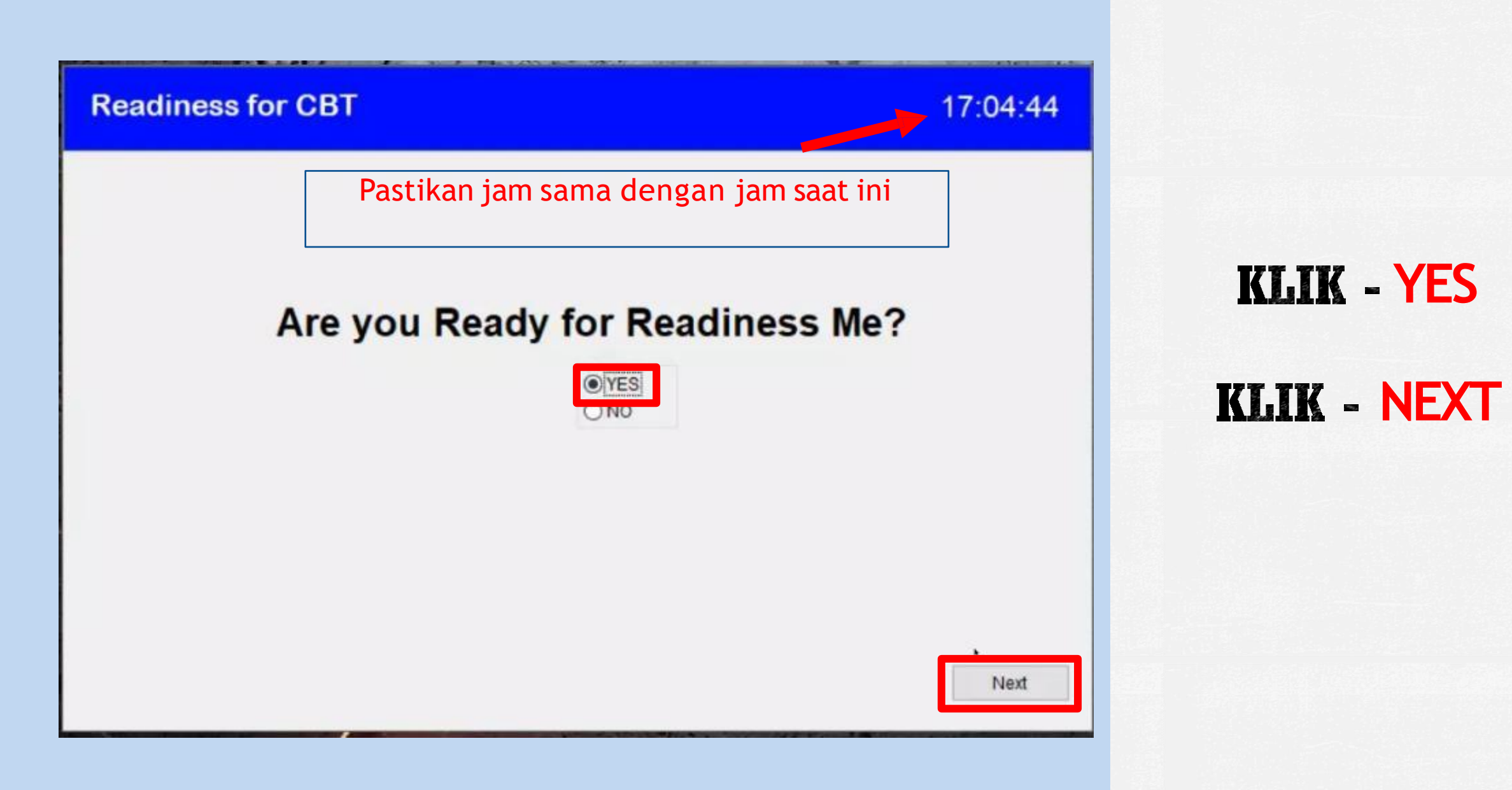

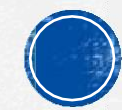

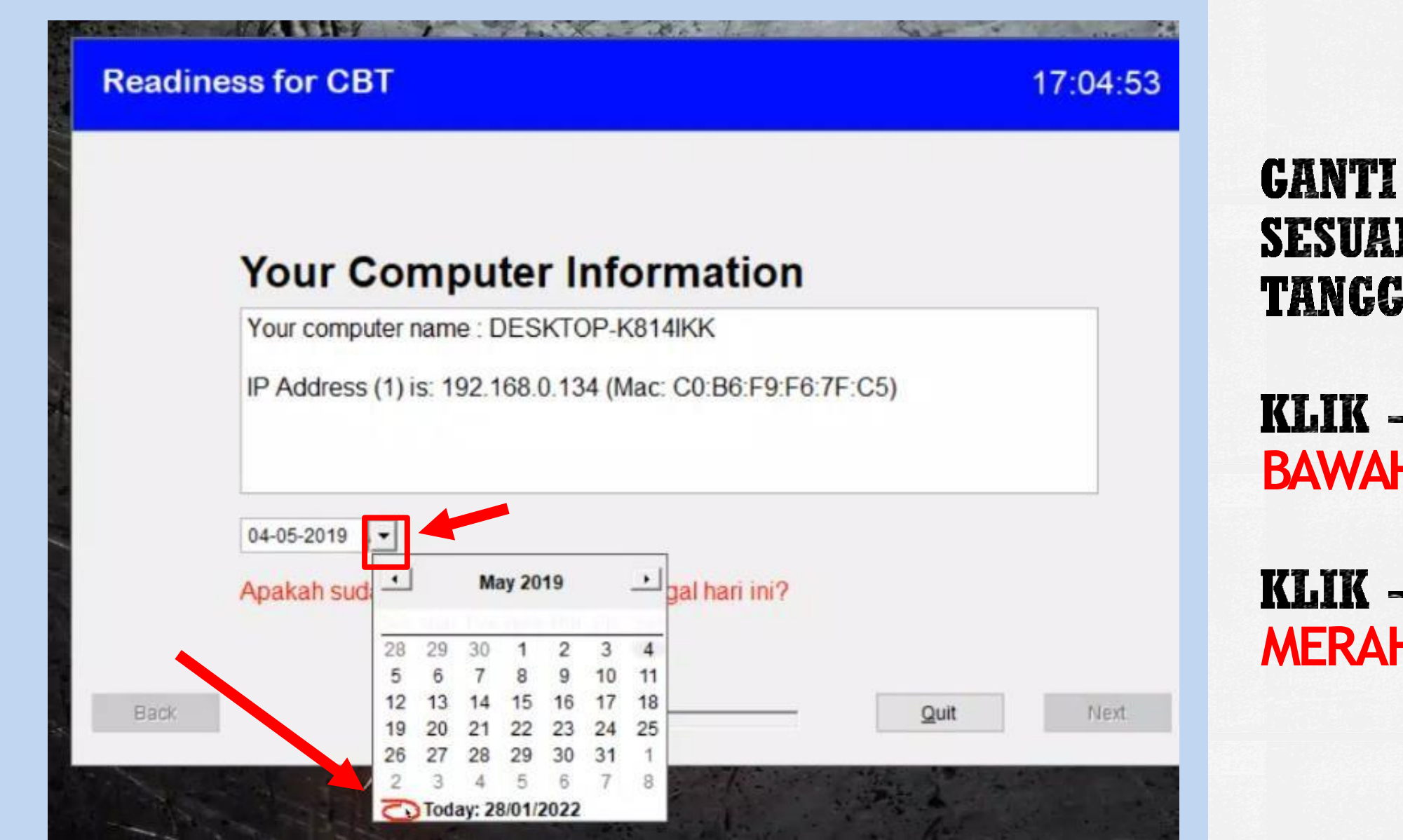

GANTI TANGGAL SESUAI DENGAN TANGGAL HARI INI

KLIK - PANAH BAWAH

KLIK - LINGKARAN MERAH

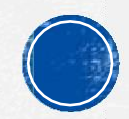

#### **Readiness for CBT**

17:05:00

Next

Quit

### **Your Computer Information**

Your computer name : DESKTOP-K814IKK

IP Address (1) is: 192.168.0.134 (Mac: C0:B6:F9:F6:7F:C5)

28-01-2022 -

Back

Apakah sudah benar penampakan tanggal hari ini?

SETELAH TANGGAL SUDAH BERUBAH MENJADI TANGGAL HARI INI,

KLIK NEXT

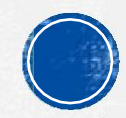

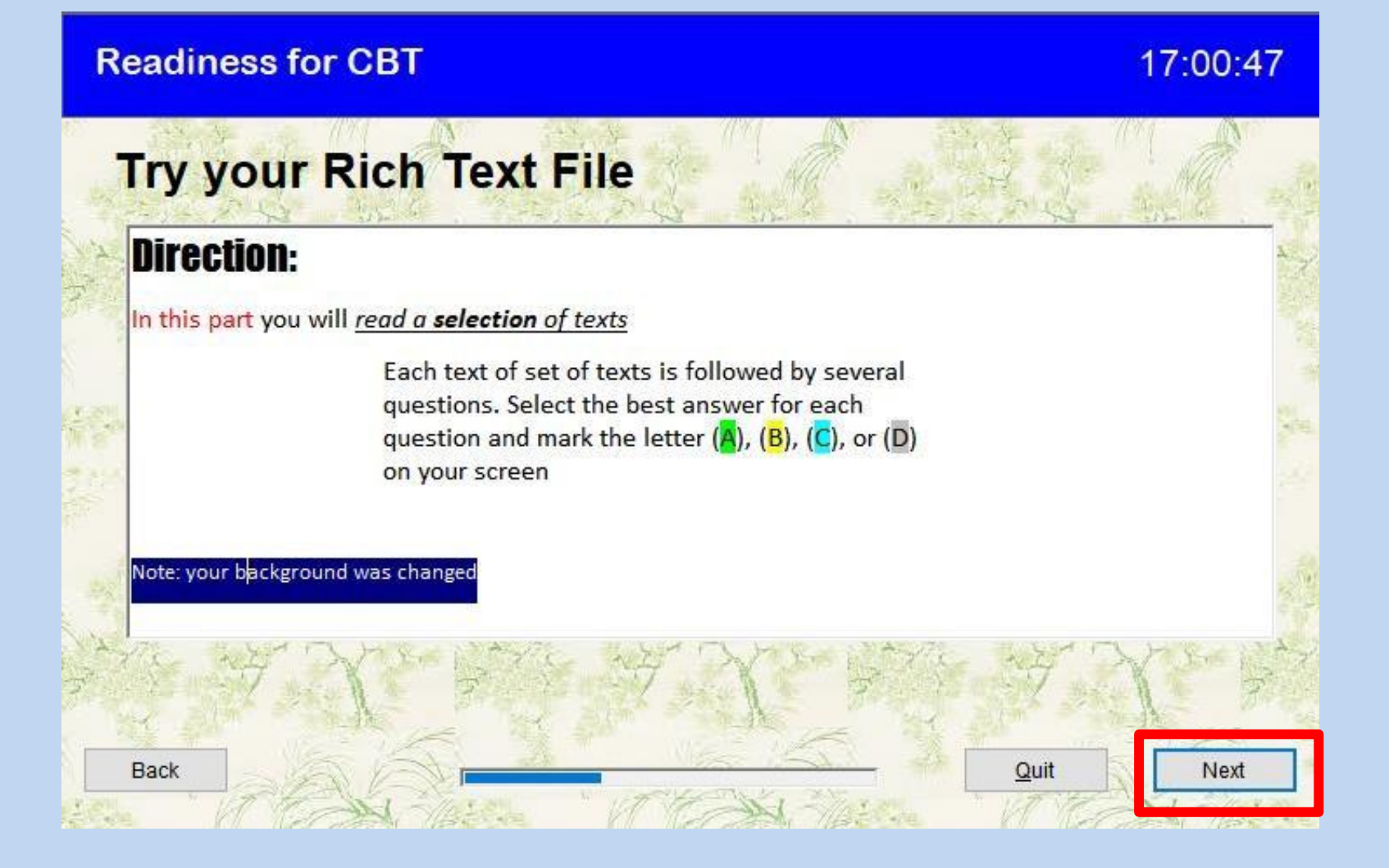

PASTIKAN TAMPILAN PERSIS SEPERTI GAMBAR YANG ADA DI SAMPING, ADA WARNA DI TEXT, BOLD DAN ITALIC, JIKA SUDAH

KLIK NEXT

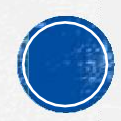

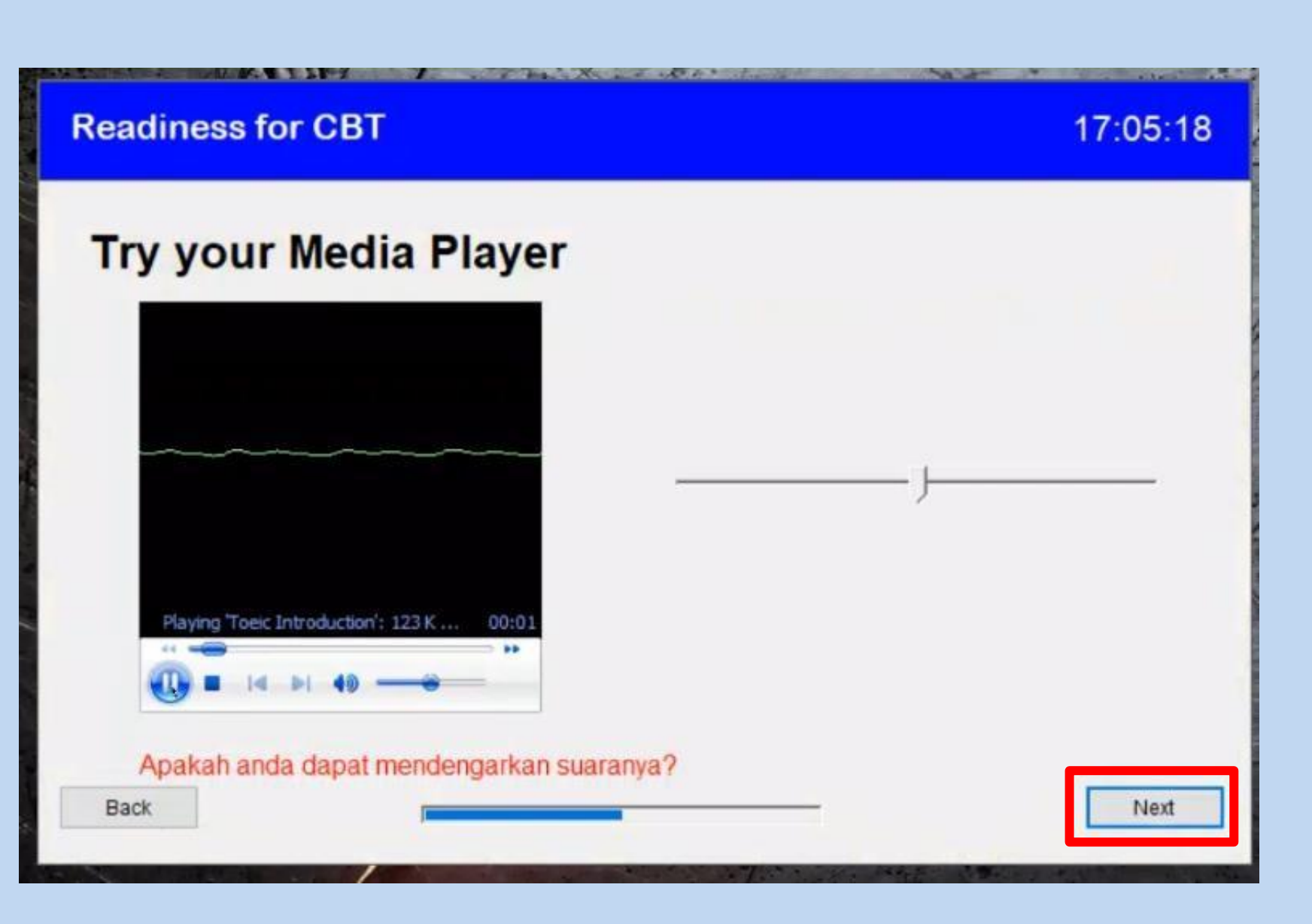

**PASTIKAN PADA** TAHAP INI LAPTOP ANDA MENGLUARKAN SUARA, ANDA BISA MENYESUAIKAN **VOLUME DENGAN SLIDER YANG ADA DI BAGIAN KANAN**, JIKA SUDAH TERDENGAR **DENGAN JELAS** SILAHKAN KLIK NEXT\_

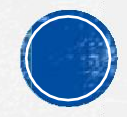

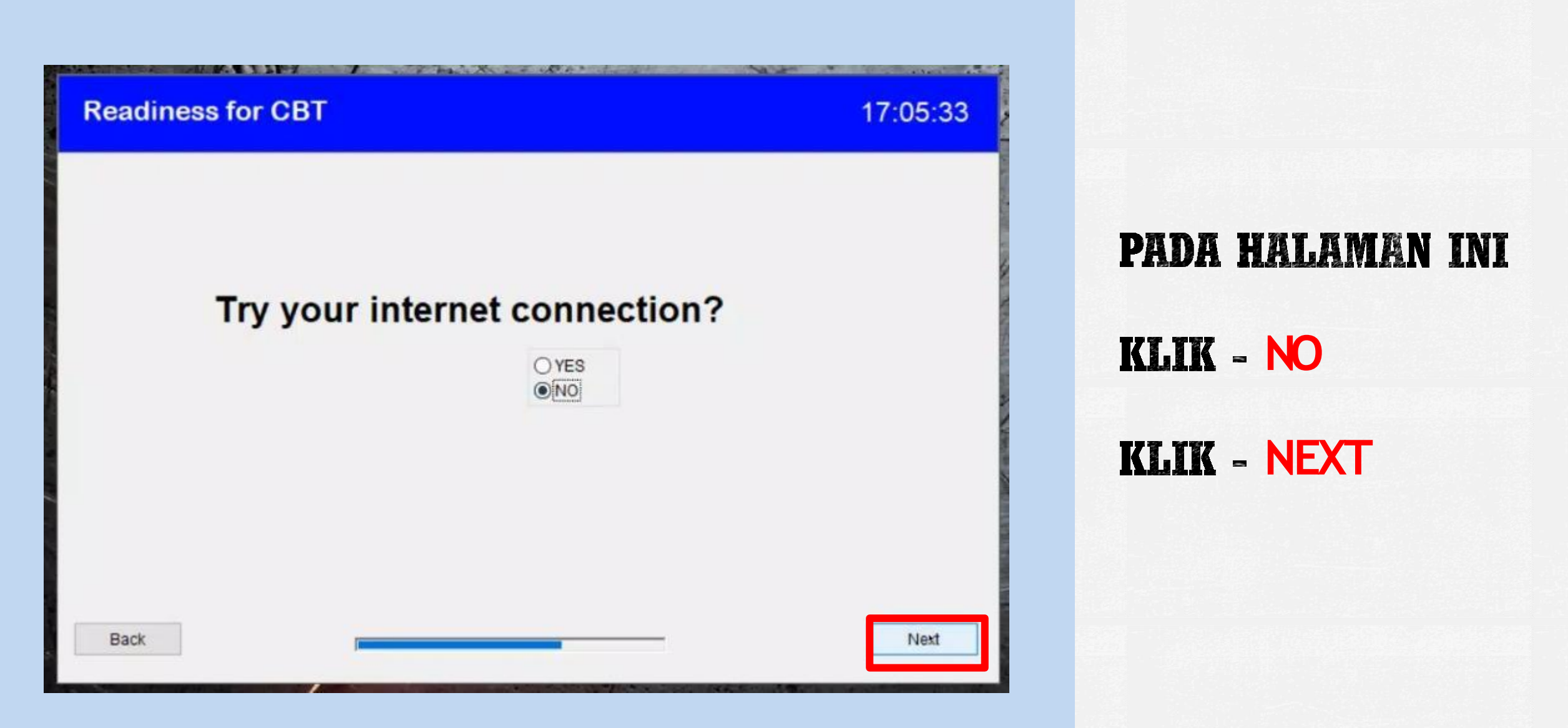

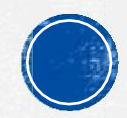

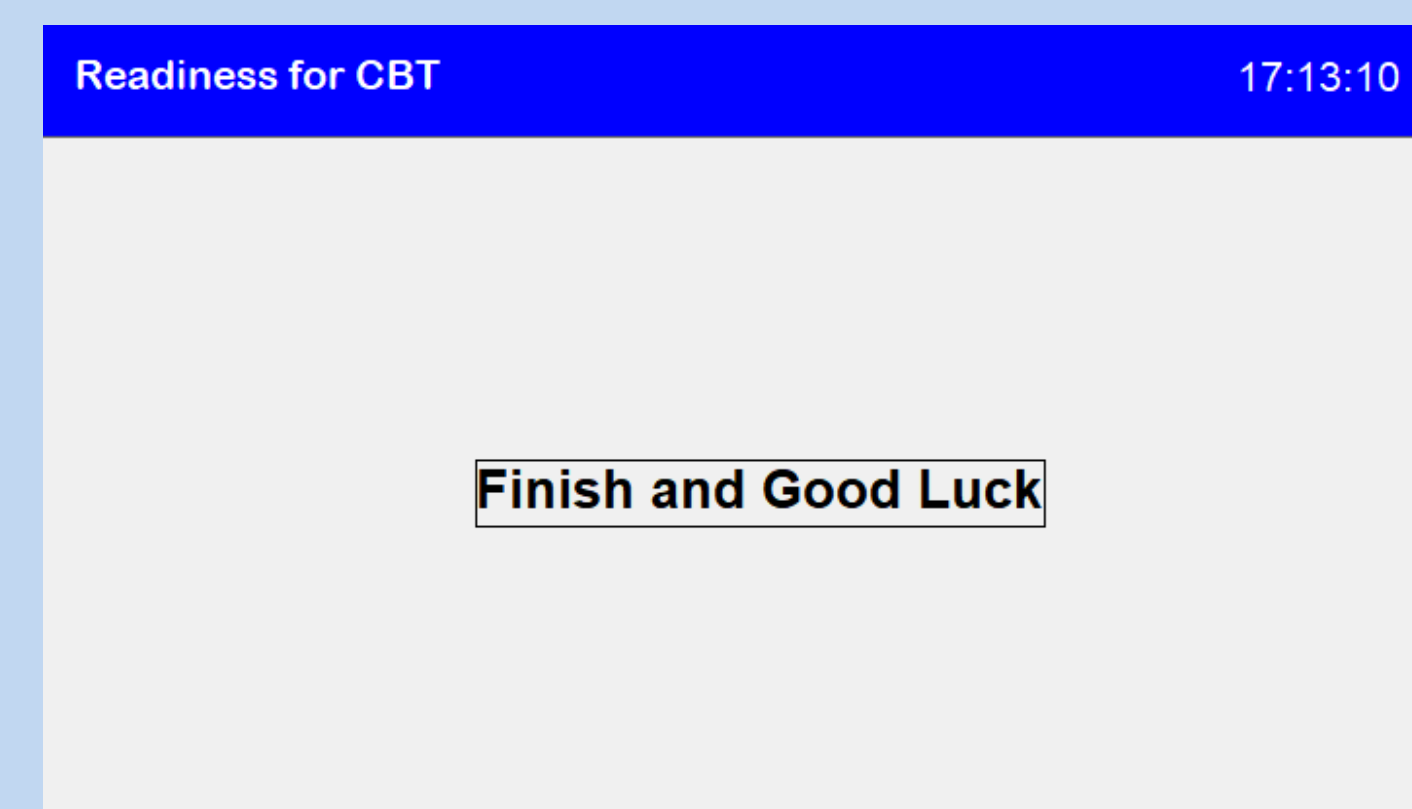

KLIK QIT DI HALAMAN FINISH AND GOOD LUCK

<u>Q</u>uit

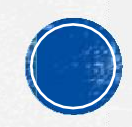

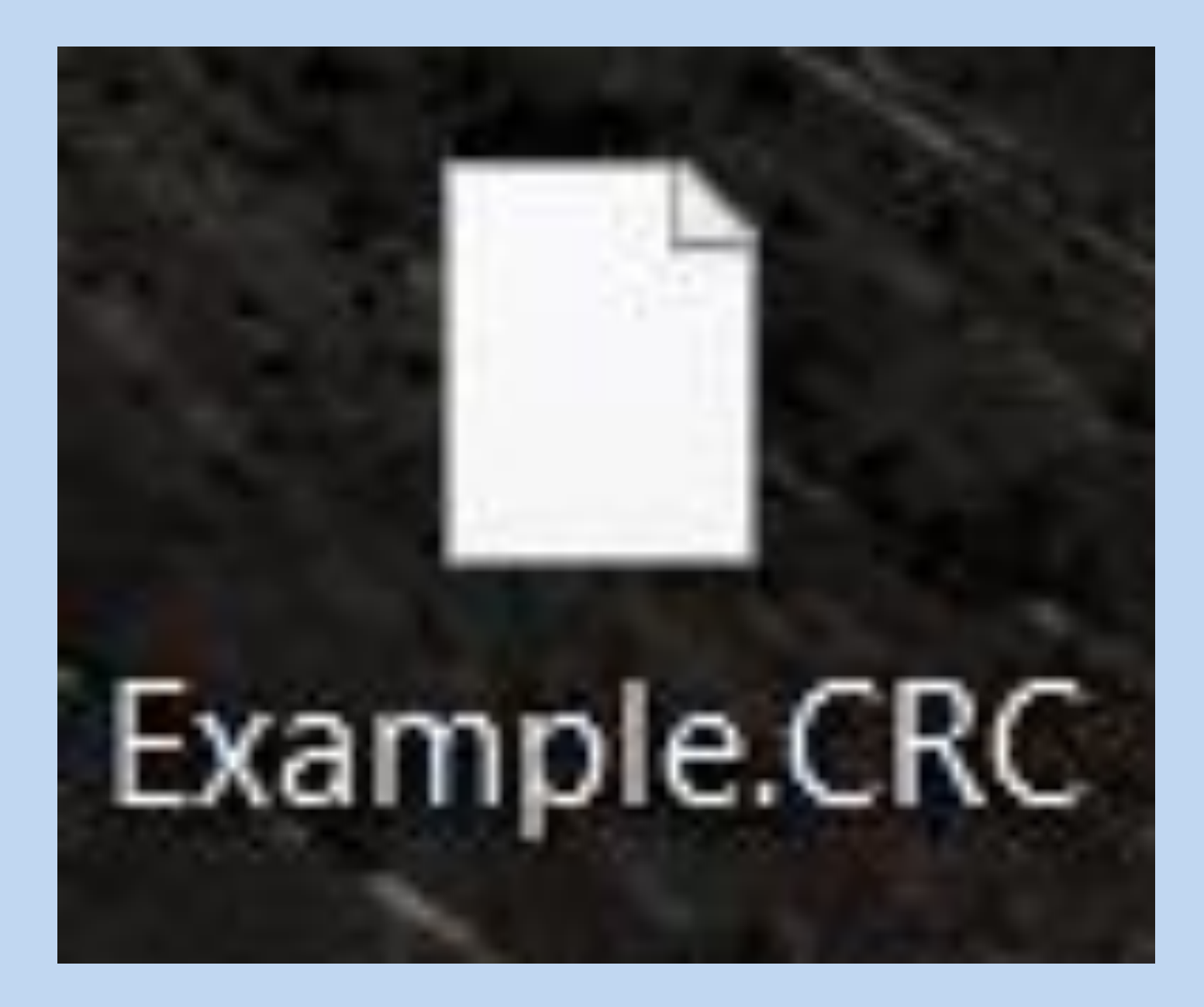

SILAHKAN FOTOKAN FILE **EXAMPLE.CRC DI** DESKTOP ANDA DAN KIRIM FOTO **DESKTOP ANDA KE SUPERVISOR** YANG BERTUGAS

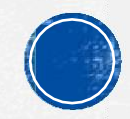

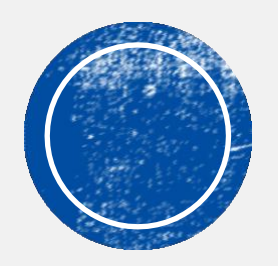

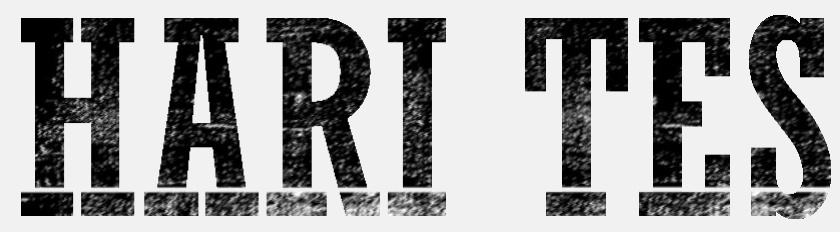

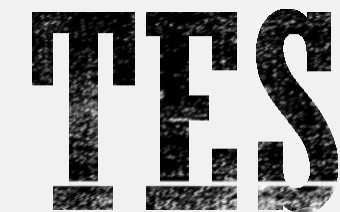

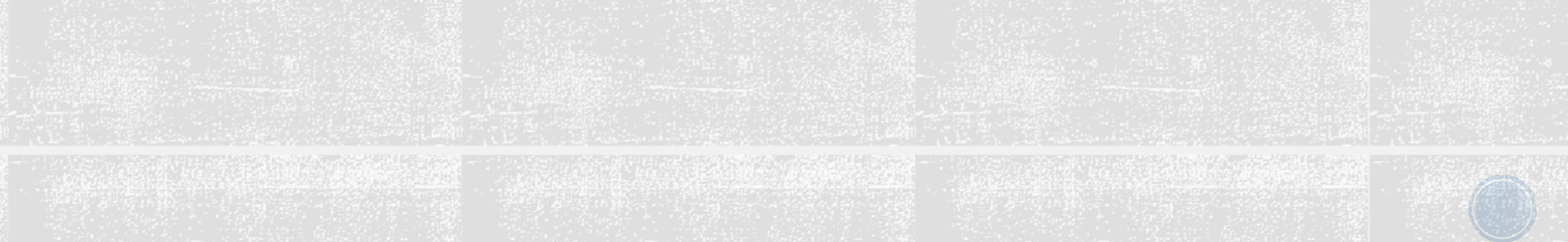

# HAL YANG HARUS DILAKUKAN OLEH PESERTA PADA HARI TES

- 1. Peserta wajib mengirimkan ID & Password TeamViewer kepada Supervisor Remote melalui WhatsApp 30 menit sebelum tes dimulai
- 2. Peserta wajib mencatat Authorization Code di kertas kecil menggunakan pena, Authorization Code di infokan oleh Supervisor Remote 30 menit sebelum tes dimulai (Authorizatoin Code adalah 10 digit angka yang harus Anda masukkan pada saat proses login)
- 3. Peserta wajib tersambung dengan Zoom menggunakan handphone. Link Zoom akan di share oleh SPV yang bertugas 15 menit sebelum tes dimulai. Peserta wajib mengaktifkan Video dan Audio Zoom selama pelaksanaan tes

Supervisor Remote akan memandu Anda selama proses login, pengisian biodata sampai tes dimulai

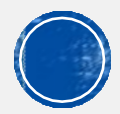

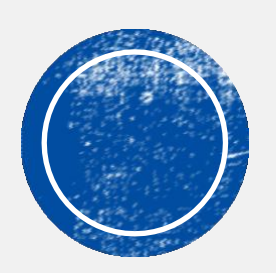

O PROSES LOGIN PESERTA

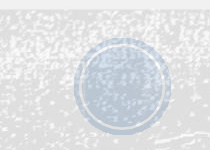

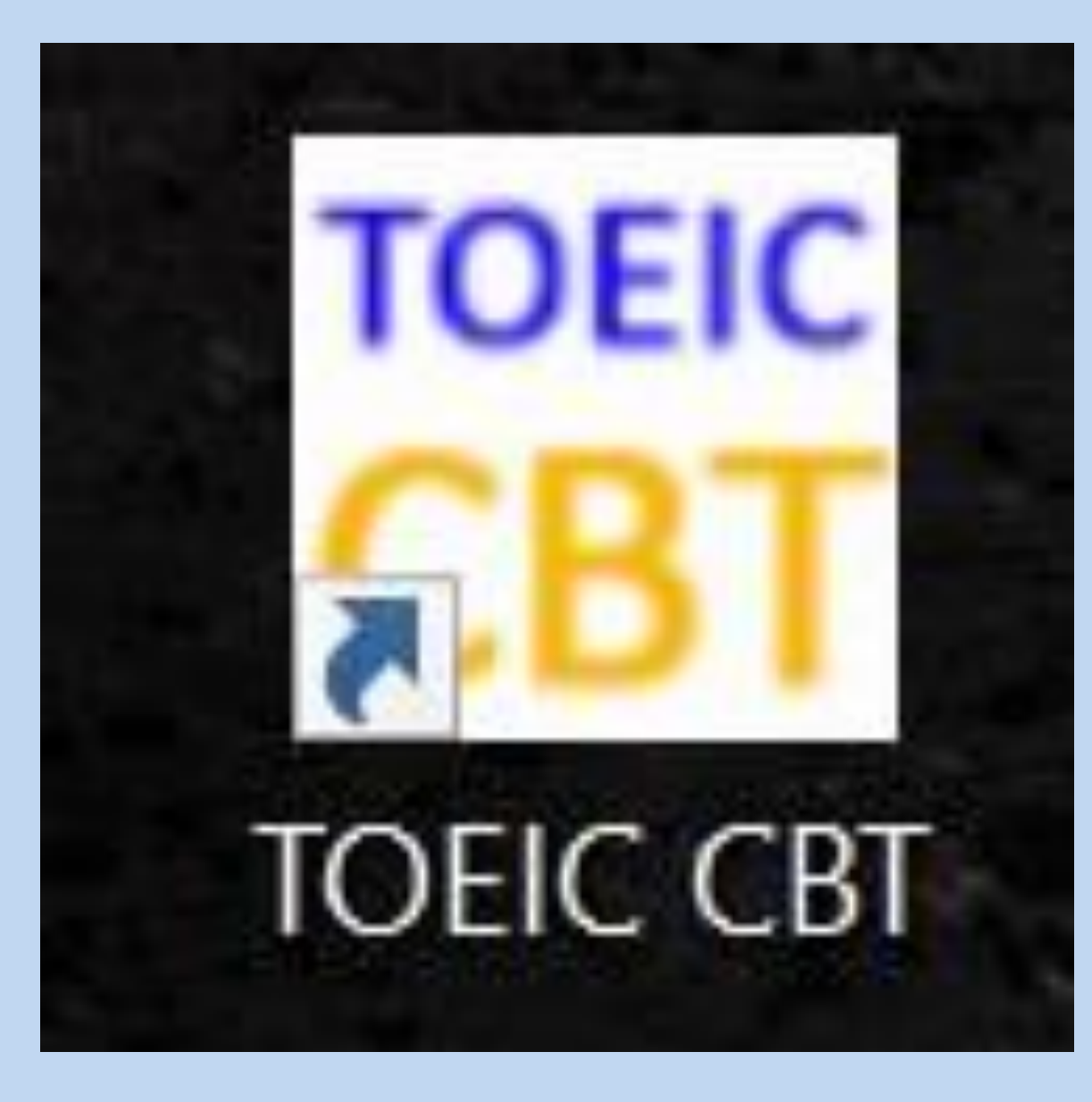

KLIK 2 KALI PADA ICON TOEIC CBT

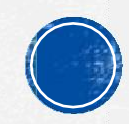

### MASUKKAN 10 DIGIT ANGKA KODE OTORISASI YANG SUDAH DIBERIKAN OLEH SUPERVISOR

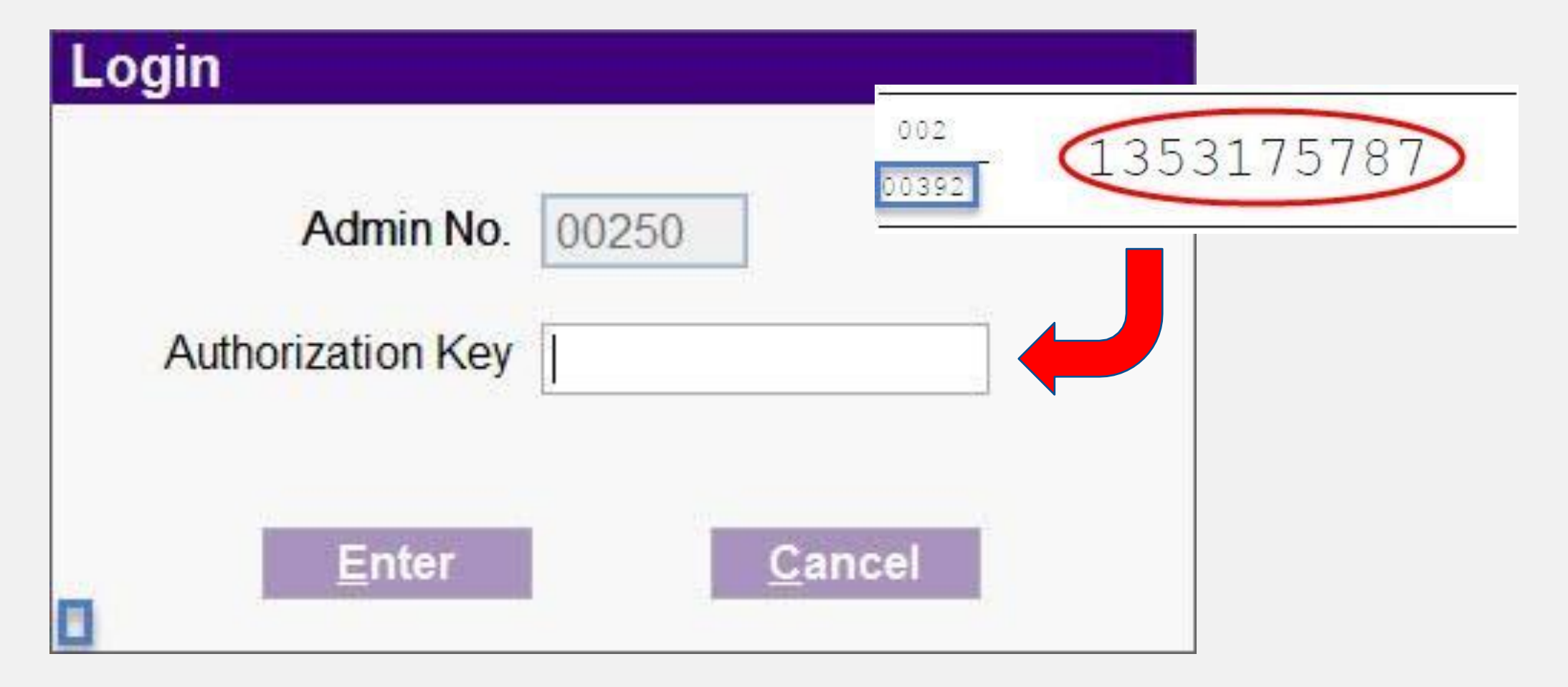

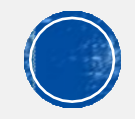

### SILAKAN BACA PENJELASAN MENGENAI TES TOEIC DI HALAMAN INI, KALAU SUDAH SILAKAN KLIK "NEXT"

| Authorization Key 9087816468                                                                                                    | Admin No. 00250                                                                                                    |
|----------------------------------------------------------------------------------------------------|----------------------------------------------------------------------------------------------------|
| TOEIC® (Test of English for International Communic<br>mereka yang bahasa sehari-harinya bukan bahasa Ing<br>yang sedang belajar atau bekerja dilingkungan g<br>berkomunikasi menggunakan bahasa Inggris dalan<br>memerlukan pengetahuan atau istilah khusus selain da<br>TOEIC® mengukur secara objektif dan akurat menger<br>dirancang berdasarkan kondisi sehari-hari yang dijala<br>langsung manfaatnya karena berkaitan langsung denga | cation) adalah tes yang mengukur kemampuan berbahasa Inggris untuk<br>ggris. Tes TOEIC® mengukur kemampuan bahasa Inggris untuk individu<br>global. Skor TOEIC® menunjukkan seberapa baik seseorang dapat<br>n dunia pendidikan, bisnis, perdagangan dan industri. Tes ini tidak<br>ri bahasa Inggris yang dipergunakan sehari-hari.<br>nai kemampuan berkomunikasi seseorang dalam bahasa Inggris. Tes ini<br>ini setiap orang sehingga tes ini sangat mudah dipahami dan dirasakan<br>un kehidupan sehari-hari yang dialami setiap orang di lingkungannya. |
| Tes TOEIC terbagi dalam 2 bagian:                                                                                                    |                                                                                                    |
| 1. Bagian pertama adalah 'Listening Section' yang terd                                                                                                    | liri dari:                                                                                                    |
| a. 'Photograph' 10 soal                                                                                                    |                                                                                                    |
| b. 'Question and Responses' 30 soal                                                                                                    |                                                                                                    |
| c. 'Short Conversation' 30 soal                                                                                                    |                                                                                                    |
| d. 'Short Talks' 30 soal                                                                                                    |                                                                                                    |
| a Total waldu nangariaan 15 manit                                                                                                    |                                                                                                    |

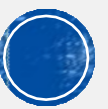

### PENGISIAN DATA DIRI

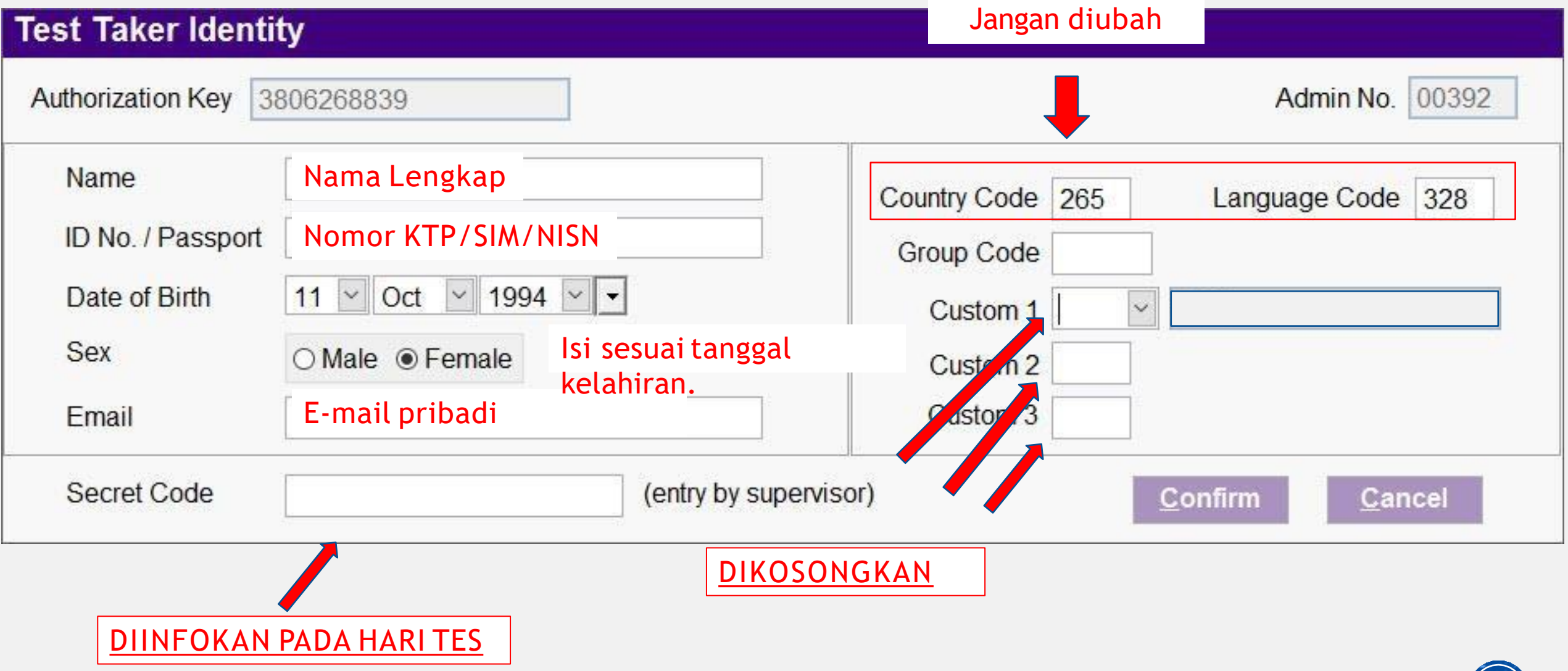

### PASTIKAN KEMBALI DATA ANDA YANG TAMPIL DI LAYAR PEMBERITAHUAN DI BAWAH INI ADALAH BENAR. KLIK "YES" UNTUK MELANJUTKAN ATAU KLIK "NO" UNTUK KEMBALI.

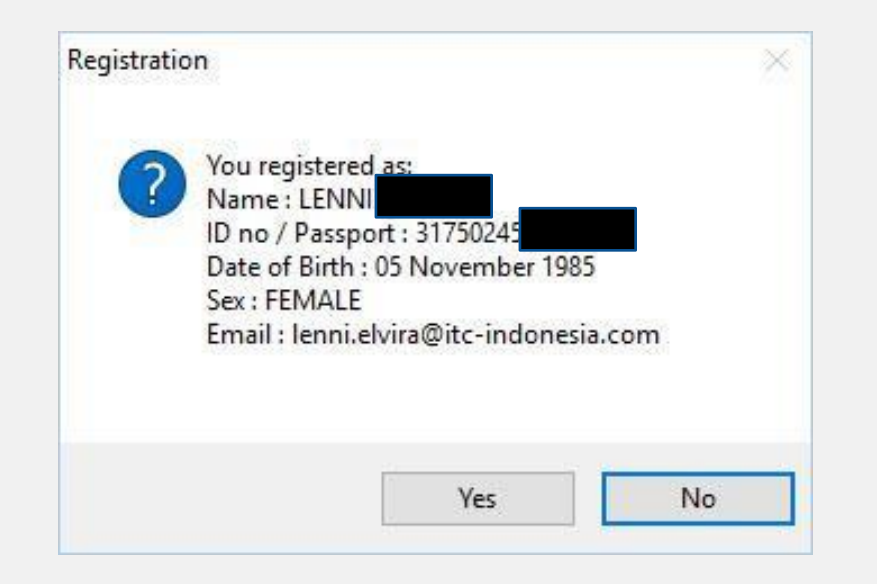

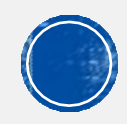

### PERHATIKAN DAN BACALAH PERATURAN UNTUK TES TOEIC YANG TERTERA DI HALAMAN INI. SELANJUTNYA KLIK KOTAK "I AGREE" LALU KLIK TOMBOL "START"

| Regulation                        |                                               |                                                                                                    |
|-----------------------------------|-----------------------------------------------|----------------------------------------------------------------------------------------------------|
| Authorization Key                 | 9087816468                                    | Admin No. 00250                                                                                                    |
| Program TOEIC b                   | ertujuan untuk melakukan                      | penilaian kompetensi Bahasa Inggris di dunia global sesuai kemampuan peserta tes                                         |
| Jntuk alasan ini, T               | OEIC menerapkan stand                         | ar pelaksanaan dan keamanan tes. Silahkan lihat peraturan dibawah ini, dan mohor                                         |
| Anda baca dan pa                  | hami dengan baik:                             |                                                                                                    |
| .Dilarang membe                   | ri atau menerima jawaban                      | i dari orang lain                                                                                                    |
| Dilarang melakul                  | kan tes atas nama orang la                    | ain                                                                                                    |
| .Dilarang mengak                  | kibatkan segala bentuk ga                     | ngguan dalam tes                                                                                                    |
| .Dilarang meroko                  | k, makan atau minum sela                      | ima pelaksanaan tes                                                                                                    |
| Dilarang mengg                    | unakan alat-alat seperti                      | telepon selular, jam tangan, kertas coret-coretan, kamus, penterjemah atau ala                                           |
| elektronik apapun                 |                                               |                                                                                                    |
| Setiap pelanggara<br>peserta tes. | an yang dilakukan, akan                       | berakibat terhadap dikeluarkannya peserta dari ruang tes dan dibatalkannya nila                                          |
| Agreement                         | I hereby agree to the<br>Handbook and certify | conditions set forth online at www.ets.org/toeic and/or Examinee that I am the person whose name appears on this screen. |
| lagree                            |                                               |                                                                                                    |
|                                   |                                               | <u>S</u> tart <u>C</u> ancel                                                                                             |

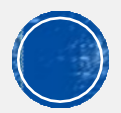

### SILAHKAN ISI 14 PERTANYAAN KUESIONER INI SESUAI DENGAN DIRI ANDA MASING-MASING (KLIK "NEXT" DAN "PREVIOUS" UNTUK BERPINDAH KE ANTARA PERTANYAAN KUESIONER)

#### Section I.

Your educational and/or work-related backgound

- Choose either the level of education in which you are currently enrolled or the highest level that you have completed.
  - A. Elementary school (primary school)
  - O B. General secondary school (Junior high school)
  - C. Secondary school for university entrance qualification or equivalent (high school)
  - O D. Vocational/technical high school
  - E. Vocational/technical school after high school
  - F. Community/junior college (for associate degree)
  - G. Undergraduate college or university (for bachelor's degree)
  - O H. Graduate or professional school (for master's or doctoral degree)
  - O I. Language institution

Next

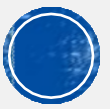

### KLIK LINGKARAN YES LALU LANJUTKAN DENGAN MENGKLIK CONTINUE UNTUK MEMULAI TES

#### **Confidentiality Agreement**

The contents of this test are confidential and the property of ETS. Unauthorized disclosure or reproduction in part or in whole of this test is prohibited. Violators of this policy will be banned from future testing and any scores earned will be cancelled. Violator will also be prosecuted to the fullest extent of applicable laws.

I understand that by clicking on the "Continue" button below, I will be given access to this confidential material only for the purpose of taking the test. I agree that I will not disclose to any person or entity, reproduce or otherwise use, the test questions, instructions, or other material revealed to me in the course of taking the test.

| Yes  | <u>C</u> ontinue |  |  |
|------|------------------|--|--|
| ∩ No | <u>&gt;</u>      |  |  |

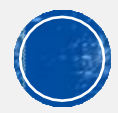

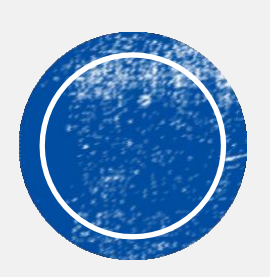

# SETELAH SELESAI TES

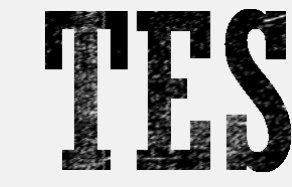

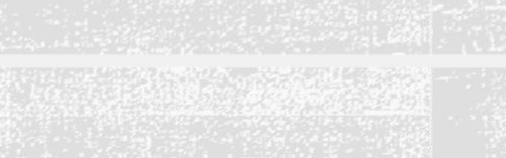

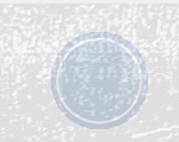

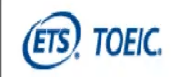

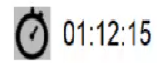

COBATERAKHIR 0168930508

\*\*\*\*\*\*\*\*\*

Stop!

This is the end of the test. If you finish before time is called, you may go back to Part 5, 6, and 7 and check your work.

SETELAH SELESAI TES, KLIK TOMBOL REVIE W UNTUK MENGECEK SOAL YANG BELUM ANDA JAWAB

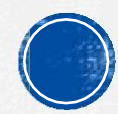

Einish

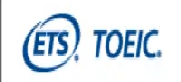

COBATERAKHIR 0168930508

#### READING

| Review Options    |     |  |       |          |
|-------------------|-----|--|-------|----------|
|                   |     |  |       |          |
| Answered          | 100 |  | <br>^ |          |
| Unanswered        | 0   |  |       | Select k |
| Marked for Review | 0   |  |       |          |
| End of Test       |     |  |       | Cancel   |
|                   |     |  |       |          |
|                   |     |  |       |          |
|                   |     |  |       |          |
|                   |     |  |       |          |
|                   |     |  | v.    |          |
|                   |     |  |       |          |
|                   |     |  |       |          |
|                   |     |  |       |          |

PASTIKAN SEMUA JAWABAN ANDA TERISI, JIKA ADA YANG BELUM TERISI SILAHKAN DIKLIK DAN KLIK SELECT UNTUK KEMBALI KE SOAL YANG BELUM TERISI

JIKA SUDAH TERISI SEMUA, KLIK END OF TEST DAN KLIK SELECT

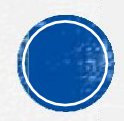

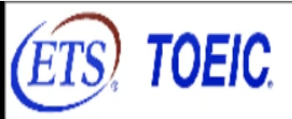

| End of Ter        | •                |  |  |  |
|-------------------|------------------|--|--|--|
| Your test session | is now con plete |  |  |  |
| Click on Continue | e to go on.      |  |  |  |
|                   |                  |  |  |  |
|                   |                  |  |  |  |
|                   |                  |  |  |  |

SETELAH PESERTA SELESAI TES, KLIK "CONTINUE" SAMPAI KEMBALI KE HALAMAN "LOGIN"

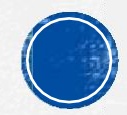

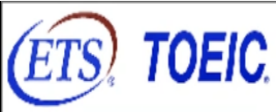

| Login             |         |
|-------------------|---------|
| Login             | Setting |
| Authorization Key |         |
| Enter             | Cancel  |

### KLIK TOMBOL "CANCEL" SAMPAI COMPUTER KEMBALI KE HALAM DEKSTOP

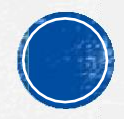

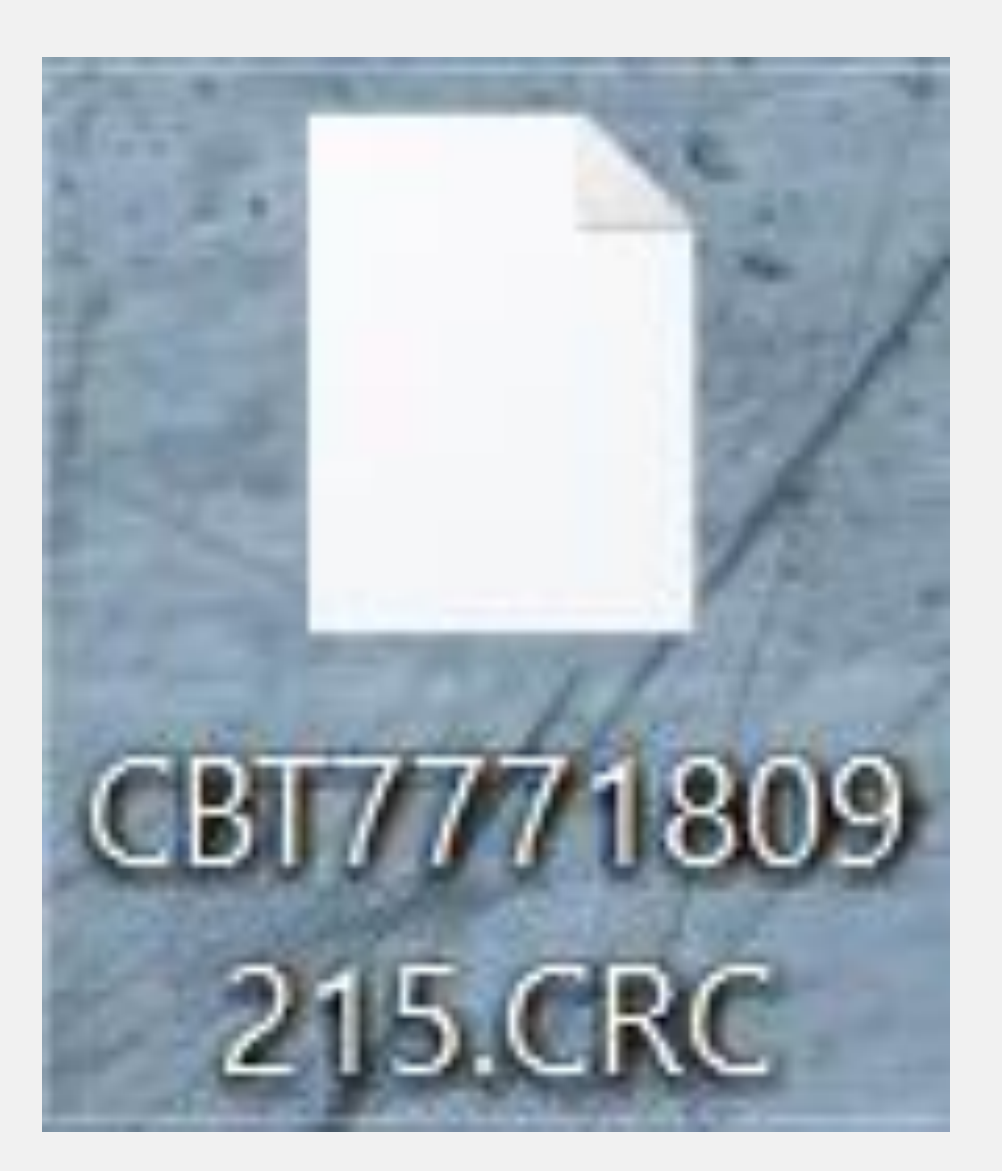

SETELAH KEMBALI KE DESKTOP, CARILAH FILE YANG BER EKSTENSI ".CRC"

FILE TERSEBUT WAJIB DIKIRIM SETIAP PESERTA SETELAH SELESAI TES KE EMAIL/WA SUPERVISOR REMOTE

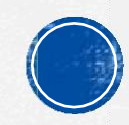

# BAGAIMANA JIKA FILE .CRC TIDAK MUNCUL DI DESKTOP?

Ada 2 solusi untuk menemukan file CRC yang tidak muncul di desktop, diantaranya:

- Menggunakan fitur search (pencarian) di menu bar bagian bawah (Jika windows 10)
- 2. Mengumpulkan file back up yang ada di laptop/komputer peserta

Untuk lebih jelasnya, silahkan lihat slide setelah ini.

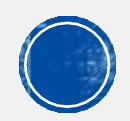

# BAGAIMANA JIKA FILE .CC TIDAK MUNCUL DI DESKTOP?

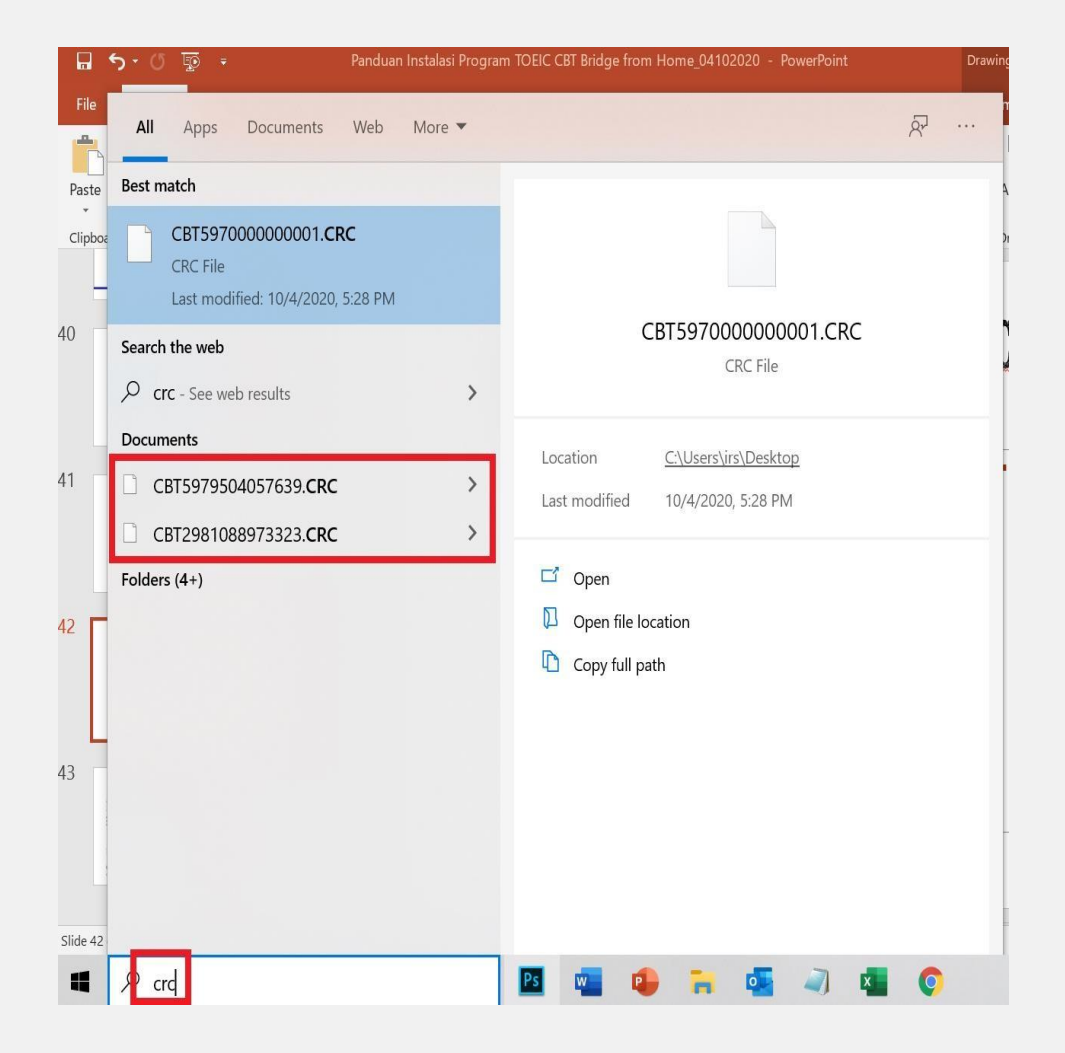

- Pada windows 10, gunakan fitur search yang ada dibawah layar, kemudidan ketik CRC seperti gambar yang ada di samping, jika file
  CRC(NomorAuthcodePeserta) tersebut muncul, segera kirim file tersebut ke Supervisor Remote yang bertugas
- Pada Windwos 7/8, :
  - Pergi ke data C Komputer Anda
  - Pada menu search file exploler yang ada di pojok kanan atas, ketik CRC
  - jika file CRC(NomorAuthcodePeserta) muncul, segera kirim file tersebut ke Supervisor Remote yang bertugas.

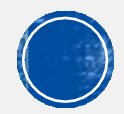

### BAGAIMANA JIKA FILE .CRC TIDAK MUNCUL DI DESKTOP?

| 📜 🕨 This   | PC > Local Disk (C:) | > TOEIC CBT > iDTebooks |
|------------|----------------------|-------------------------|
| · * ^      | accesscd             | mstrandom.dbf           |
| 5 <b>*</b> | accesscd.dbf         | mstrandom.FPT           |
| *          | Admin                | 📄 mstsuara              |
| 20         | answers              | 📄 mstsuara.dbf          |
| ta         | answers.dbf          | mstsuara.FPT            |
| ta         | detquest.BAK         | questioner0             |
| ta         | detquest             | questioner0.dbf         |
|            | detquest.dbf         | questioner0.FPT         |
|            | detquest.FPT         | questioner1             |
|            | detquest.TBK         | questioner1.dbf         |
|            | detrandom            | questioner1.FPT         |
|            | 📄 detrandom.dbf      | tblquestion             |
|            | 📄 detsuara           | tblquestion.DBF         |
| 3          | detsuara.dbf         | tblsound                |
| 3          | detsuara.FPT         | tblsound.dbf            |
|            | 📄 mstgambar          | tblsound.FPT            |
|            | 📄 mstgambar.dbf      | Testtakers              |
|            | 📄 mstgambar.FPT      | Testtakers.dbf          |
| (C)        | 📄 mstquest           |                         |
|            | 📄 mstquest.dbf       |                         |
|            | mstquest.FPT         |                         |
| (E:)       | mstrandom            |                         |

Jika menggunakan metode search CRC Anda belum juga bisa ditemukan, Anda wajib mengambil file back up dengan cara :

- 1. Klik kanan pada Icon program "TOEIC CBT"
- 2. Klik Properties
- 3. Klik Open file location
- 4. Buka file"iDTebooks"
- 5. Copy file 5 ter atas dan 2 terbawah sesuai dengan gambar disamping ke dalam 1 folder dengan format NAMA PESERTA lalu zip/rar folder tersebut
- 6. Kirim file tersebut ke email Supervisor Remote yang bertugas

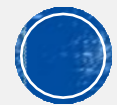